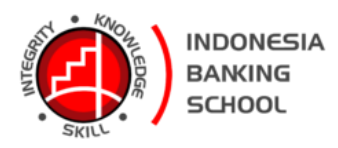

# Modul Pelatihan Pembuatan Media Pembelajaran Menggunakan Zoom Meeting

Oleh: Deni Wardani

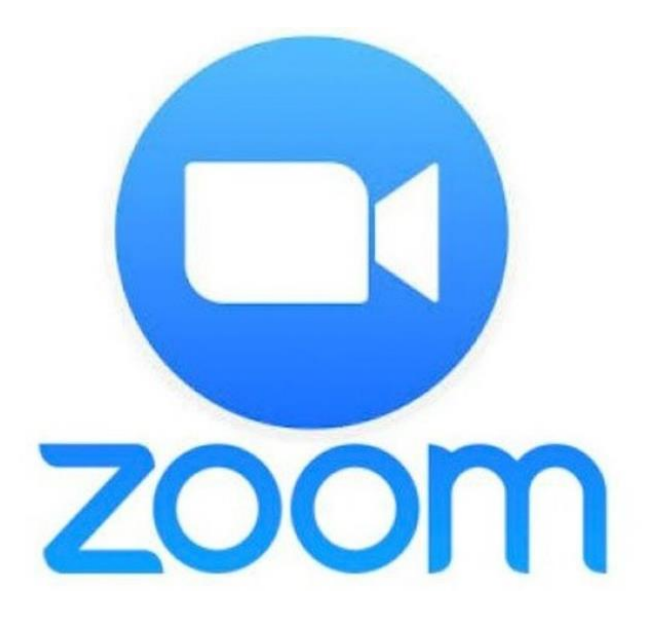

SEKOLAH TINGGI ILMU EKONOMI INDONESIA BANKING SCHOOL JAKARTA 2023

## Materi

## Membuat Media Pembelajaran dengan Power Point

### Kompetensi:

Setelah mengikuti pelatihan ini, diharapkan peserta mampu:

- 1. Memahami Media Pembelajaran
- 2. Memggunakan Share pada Slide Show
- 3. Membuat Rekaman video pembelajaran pada Zoom

#### 1.1. Pendahuluan

Zoom adalah Sebuah layanan konferensi video berbasiskan cloud computing. Aplikasi tersebut dapat digunakan dalam berbagai perangkat seluler, desktop, hingga telepon dan sistem ruang. Pada umumnya, para pengguna menggunakan aplikasi ini untuk melakukan meeting hingga konferensi video dan audio.

Sejak Organisasi Kesehatan Dunia atau WHO mengeluarkan deklarasi yang mengatakan dengan resmi bahwa Coronavirus adalah pandemi global, maka banyak dari negara dengan penderita pandemi ini telah mengambil tindakan demi menyelamatkan warga negaranya. Kota-kota ditutup, sekolah, perkantoran dan semua kegiatan juga tempat umum telah ditutup untuk mencegah pandemi ini berkembang lebih lanjut.

Aplikasi yang berkantor pusat di San Jose, California, Amerika Serikat ini didirikan sejak 2011 lalu dan digunakan oleh berbagai organisasi dan perusahaan untuk mengakomodir para karyawan dari jarak jauh.

Aplikasi ini mengizinkan kamu untuk bertemu dengan orang lain secara virtual, entah itu dengan panggilan video, suara, atau keduanya. Menariknya, semua percakapan via Zoom bisa direkam untuk dilihat lagi nantinya.

Fitur-fitur dalam aplikasi tersebut antara lain,

- Video dan audio HD Dengan menggunakan aplikasi ini, Anda tidak perlu khawatir pada gambar dan audio yang dihasilkan. Pasalnya, aplikasi Zoom telah disokong dengan kualitas high definition atau sering disebut HD. Selain itu, aplikasi Zoom ini juga dapat mendukung hingga 1000 peserta dan 49 video di layar.
- 2. Alat kolaborasi bawaan Beberapa pengguna dapat berbagi layar secara bersamaan dan ikut menulis catatan untuk pertemuan yang lebih interaktif dengan alat kolaborasi dari aplikasi Zoom.
- 3. Keamanan Terkait keamanannya, para pengguna tidak perlu meragukannya lagi. Pasalnya, aplikasi ini telah disokong dengan end-to-end encryotion untuk seluruh rapat yang telah diagendakan melalui aplikasi Zoom. Selain itu ada pula perlindungan kata sandi hingga keamanan pengguna menjadi lebih aman.
- 4. Rekaman dan transkrip Sementara itu, para pengguna juga dapat merekam rapat yang dilakukan dengan Zoom dan menyimpanya secara di perangkat masing-masing yang digunakan atau pada akun cloud. Lebih lanjut, rekaman tersebut dapat ditemukan dengan mudah apabila Anda memerlukannya lagi.
- 5. Fitur penjadwalan Aplikasi ini juga memiliki fitur penjadwalan untuk memulai rapat. Selain itu, Anda juga dapat memulai rapat melalui akun Outlook, Gmail, atau iCal Anda.

6. Obrolan tim Mengobrol dengan grup dapat dilakukan dengan mudah. Sementara, riwayat percakapan juga dapat dengan mudah dicari, berbagi file terintegrasi, dan arsip dapat disimpan selama sepuluh tahun. Hal ini memudahkan para pengguna untuk melakukan panggilan dari satu pengguna ke yang lain atau panggilan grup.

Untuk menggunakan aplikasi ini, Anda dapat menggunakan perangkat komputer maupun seluler. Para pengguna dapat mengunduh aplikasi Zoom pada perangkat iOS maupun Android dengan nama Zoom Cloud Meetings.

## 1.2. Membuat Video Pembelajaran

Untuk membuat materi pembelajaran suatu matakuliah dapat diikuti langkah-langkah berikut ini:

1. Bukalah web zoom, kemudian klik menu Host seperti gambar berikut ini:

| <b>Q</b> Cari  | Dukungan       | 1.888.799.9666  | Hubungi  | Penjualan          | Minta D | emo |
|----------------|----------------|-----------------|----------|--------------------|---------|-----|
|                | Jadwa          | Bergabung       | Host ^   | Papan <sup>-</sup> | Tulis   |     |
|                |                | Dengan Video N  | lonaktif |                    |         |     |
| gal 31 Juli. S | Syarat Berlaku | Dengan Video A  | ktif     |                    |         | ×   |
|                |                | Hanya Berbagi I | Layar    |                    |         |     |

2. Pada menu Host gambar di atas, pilih menu : Dengan Video Aktif, maka akan muncul tampilan berikut ini :

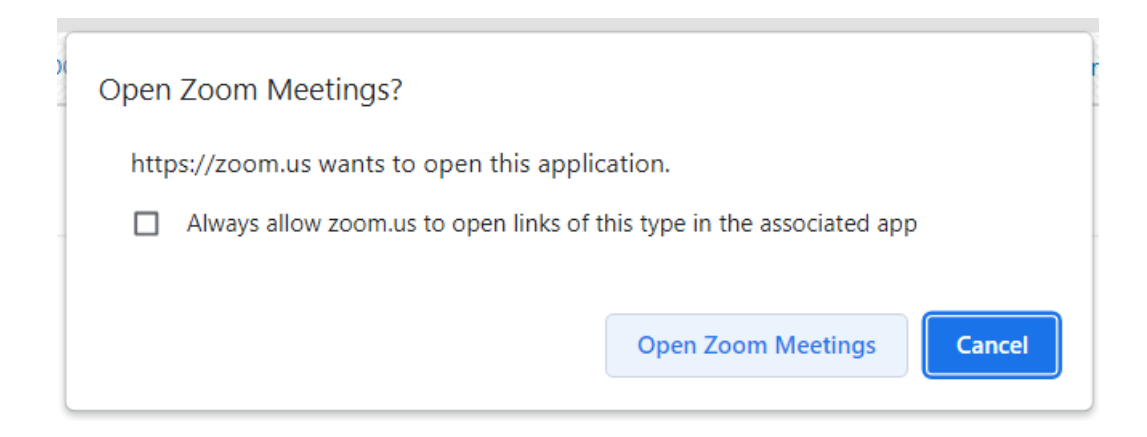

3. Pada gambar di atas, klik tombol Poen Zoom Meetings, maka akan muncul seperti tampilan gambar berikut ini:

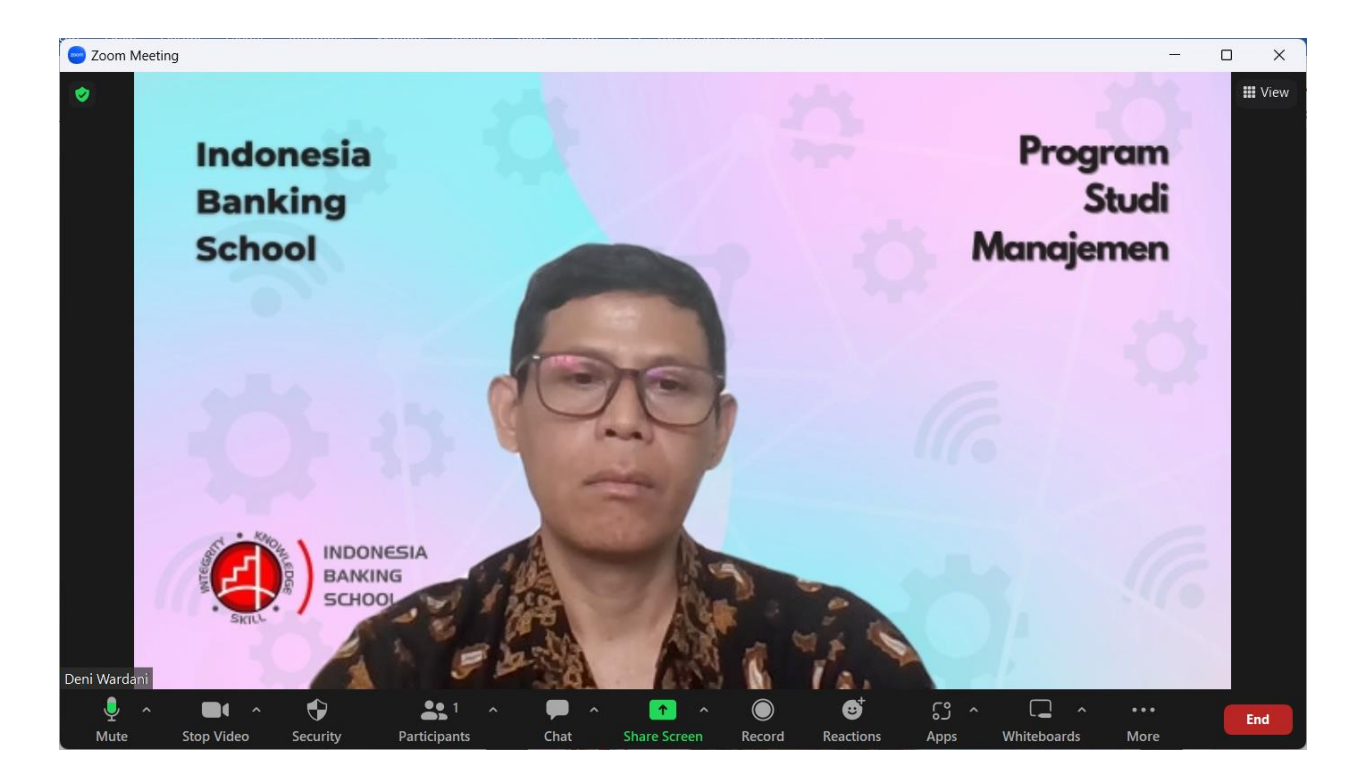

4. Untuk menampilkan slide powerpoint, klik menu Share Screen untuk menampilkan slide power point, maka akan tampil seperti gambar berikut ini :

| Select a window or an application that you                                                                   | want to share                                                                                                    |                       | ×                                        |
|----------------------------------------------------------------------------------------------------|----------------------------------------------------------------------------------------------------|-----------------------|------------------------------------------|
|                                                                                                    | Basic Adv                                                                                                    | vanced Files          |                                          |
| Screen                                                                                                    | Whiteboard                                                                                                    | iPhone/iPad           |                                          |
| Commerce dan tako Rejut<br>PowerPoint Slide Shu<br>Toko Digital] - Power<br>PowerPoint Slide Show - [E-Com P | w - [E-Commerce dan<br>Point<br>Modul Video Zoom - Word                                                                                                    | Untitled - Paint      | ZOOM<br>Post Peserta - Zoom - Google Chr |
| Inbox (466) - deni@ibs.ac.id - STL.                                                                          | Image: State State | rt multiple windows × |                                          |
| Share sound 👻 🗌 Optimize for vie                                                                             | deo clip   ⑦                                                                                                    |                       | Share                                    |

5. Pada gambar di atas, klik tombol Share, maka slide power point akan ditampilkan seperti gambar berikut:

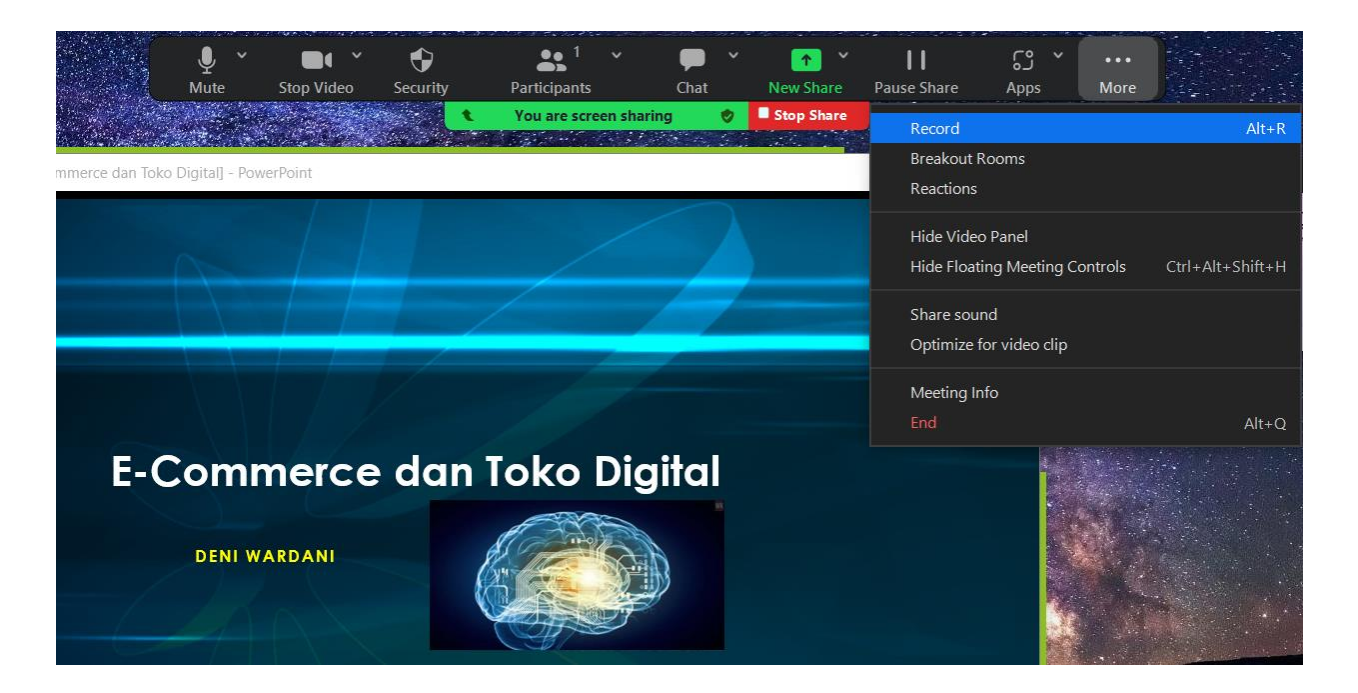

6. Kemudian untuk merekam tekan tombol Record, maka akan tampil seperti gambar berikut:

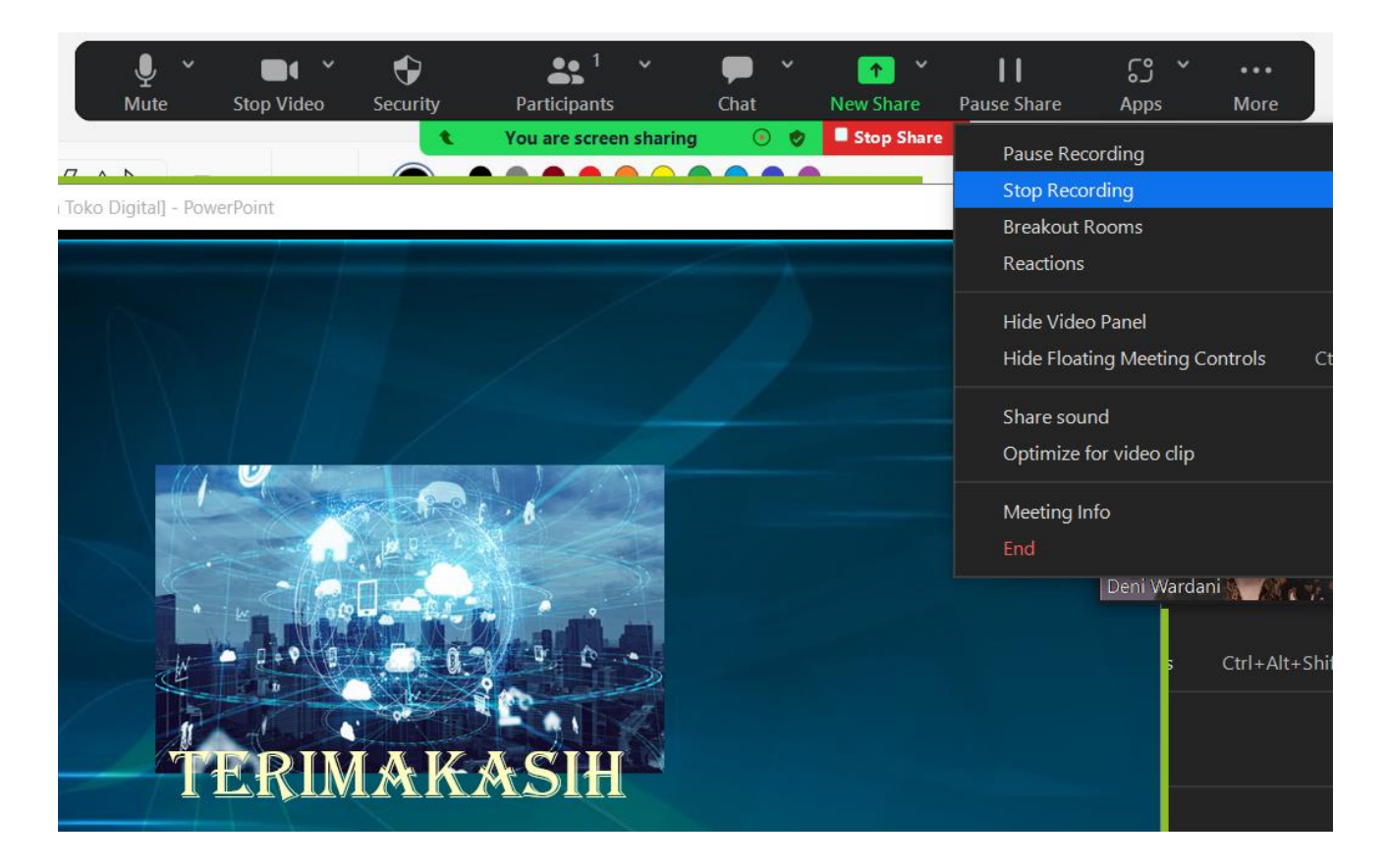

7. Setelah selesai menjelaskan slide samapai akhir, kemudian Pilih menu Stop Recording, maka tampilan kembali ke awal sperti berikut ini:

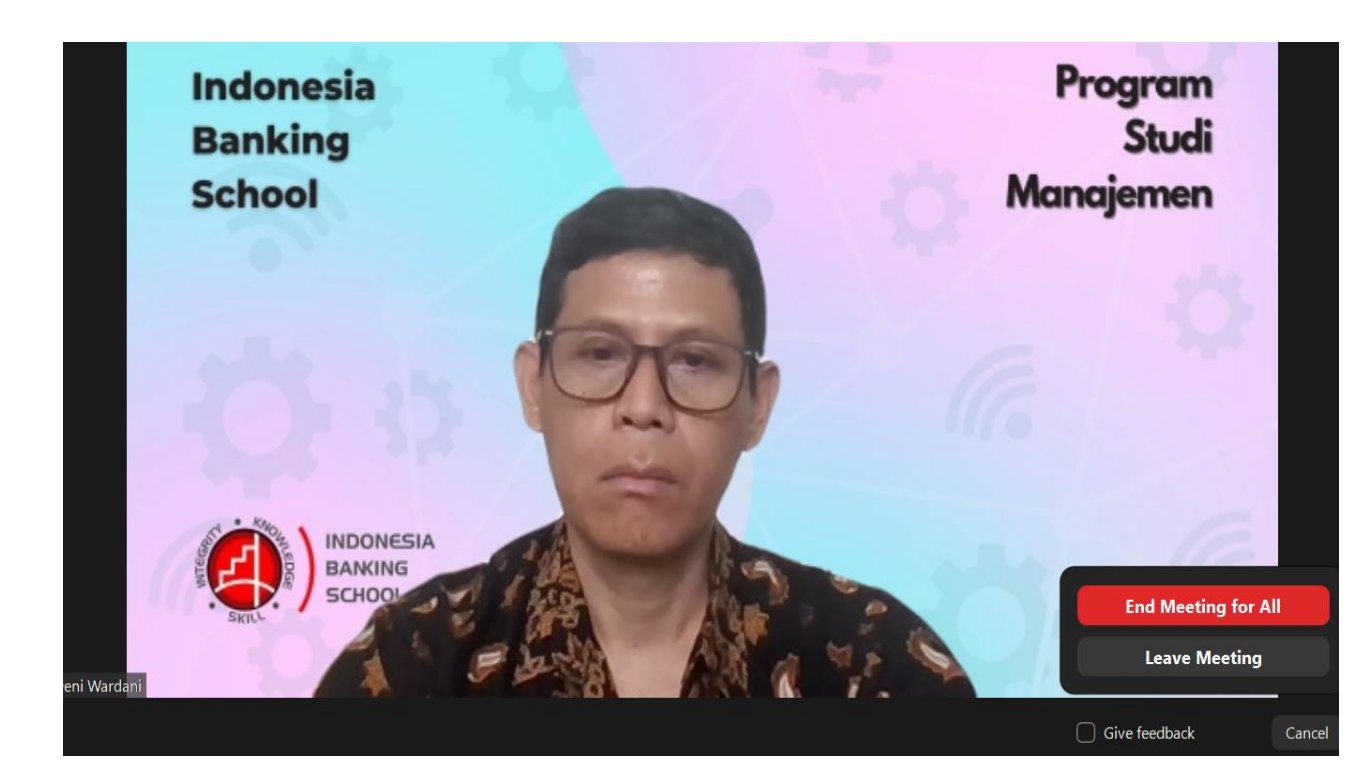

8. Kemudian pada gambar di atas, klik tombol End untuk keluar zoom meeting, maka akan muncul tampilan seperti berikut ini:

| zoom | Convert Meeting Recording                                                                                                    |  |  |  |  |
|------|----------------------------------------------------------------------------------------------------|--|--|--|--|
|      | You have a recording that needs to be converted before viewing.                                                                                                    |  |  |  |  |
|      | 16%                                                                                                    |  |  |  |  |
|      | <b>Note:</b> After the file has completed converting, if you choose to rename the file from the default naming convention, we recommend you use a unique file name. We recommend you do not use the words "Zoom", "Personal Meeting Room" or "My Meeting" when saving your meeting files. |  |  |  |  |
|      |                                                                                                    |  |  |  |  |
|      |                                                                                                    |  |  |  |  |

9. Kemudian akan muncul gambar berikut :

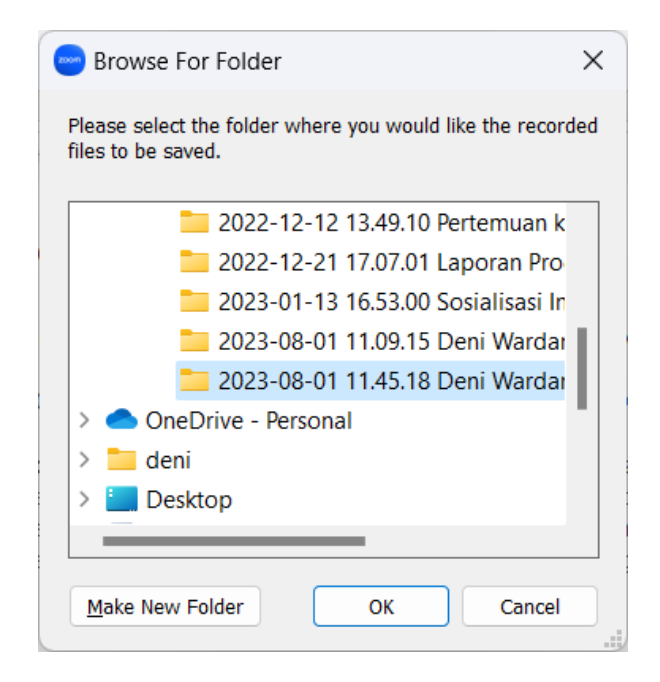

10. Pada gambar di atas dapat memlih folder penyimpanan atau menggunakan folder default, kemudian klik tombol Ok, maka file rekaman akan tersimpan pada folder tersebut.